## Enabling Hyperion in Microsoft Edge

The following steps are to enable Microsoft Edge to access Hyperion. This only needs to be completed one time to enable Hyperion. If you encounter any issues with the instructions, please contact AIS.

- 1. Connect to the VPN using the Cisco AnyConnect client. Do not use the web-based VPN.
- 2. Close all open Edge windows.
- 3. Open the software center by clicking on the start button in the bottom left corner and typing 'Software Center'. Click on the application to open it.

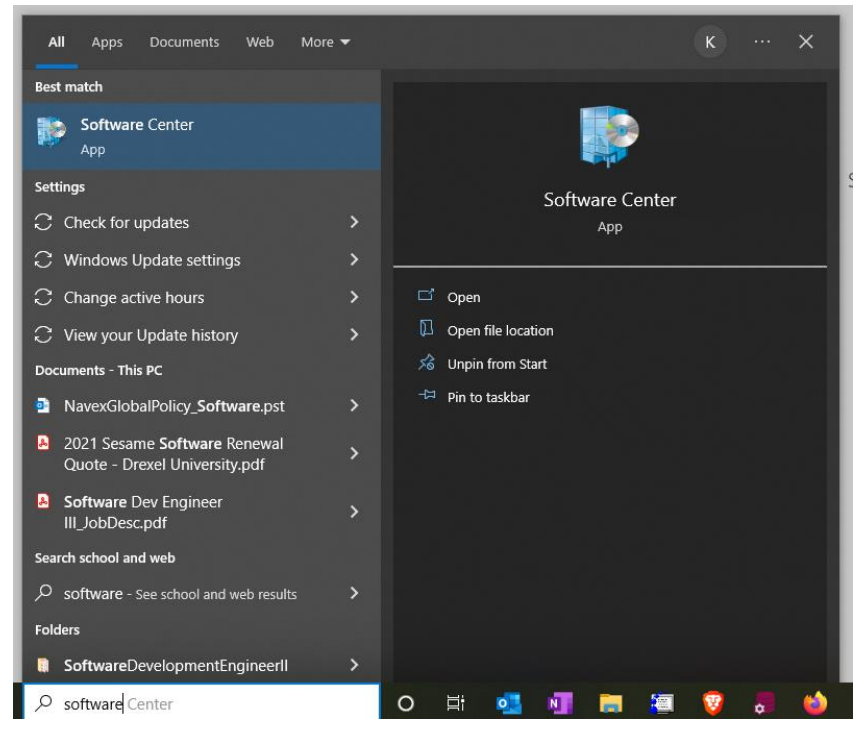

4. Click on the application 'Enable Hyperion MSEdge Support' then click the 'Install' button. If you do not see the application press the F5 key to refresh the list. If that is not successful, please contact the Drexel IT Help Desk or your local IT support.

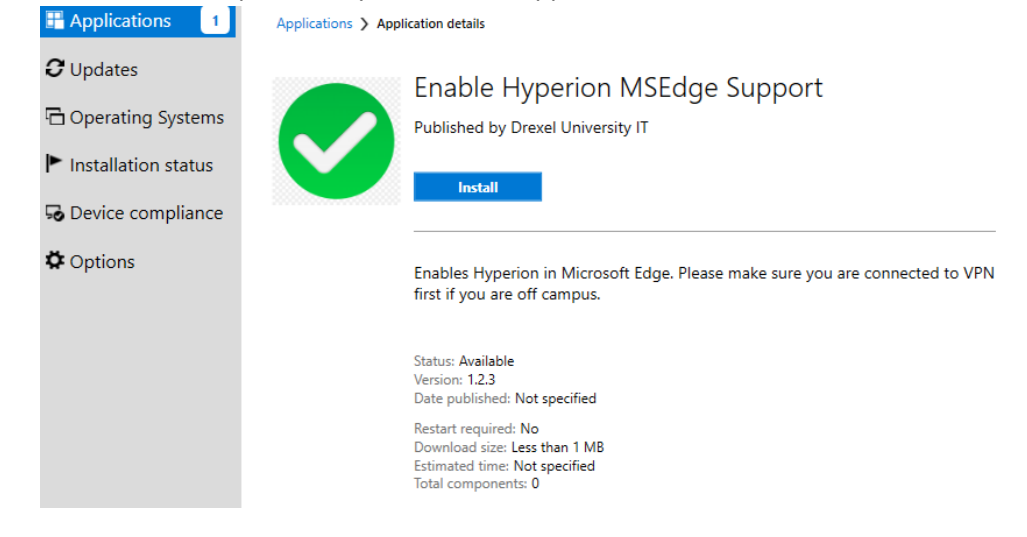

5. Verify the installation was successful by opening Edge and navigating to edge://compat

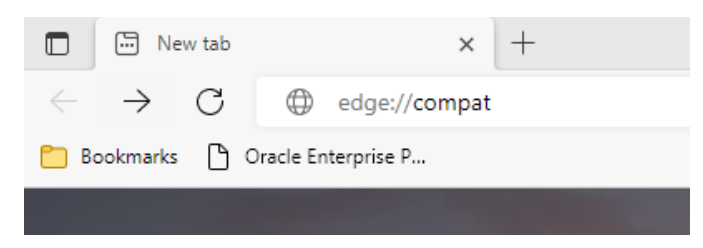

6. Confirm the domain list contains '//reporting.drexel.edu'. If you do not see the domain, click on the 'Force update' button.

| Microsoft Edge Compatibility × +                                                                                                    |                                                                                                    |        |                    |                 |
|----------------------------------------------------------------------------------------------------|----------------------------------------------------------------------------------------------------|--------|--------------------|-----------------|
| ← → C                                                                                                    |                                                                                                    |        |                    |                 |
| Microsoft Edge<br>Compatibility<br>Q Search compatibility<br>B User agent overrides<br>CDM overrides<br>CDM overrides<br>CDM overrides<br>I □ Enterprise Mode Site List<br>IIIIIIIIIIIIIIIIIIIIIIIIIIIIIIIIIIII | Enterprise Mode Site List   Sites on this list use Internet Explorer mode with Microsoft Edge to automatically open in Internet Explorer 11. Once in Internet Explorer 11. sites are rendered using a modified browser configuration that emulates IE8. IE7. and the IE8 - IE11 document modes to help avoid the common compatibility problems associated with web apps written and tested on an older version of Internet Explorer. If you feel that a site should be removed from the list then please contact your system administrator.   Version number 7   Location http://duapp5.drexel.edu/MSEdgeEnterpriseMode/MSEdge-LegacyEntMode.xml Force update   • We recommend https:// for a site list location because it's more secure than other options Force update |        |                    |                 |
|                                                                                                    | Domain                                                                                                    | Engine | Allow<br>Redirects | List Type       |
|                                                                                                    | *://nolij.drexel.edu/nolijweb                                                                                                    | IE11   | True               | Enterprise Mode |
|                                                                                                    | *://nolij.irttest.drexel.edu/nolijweb                                                                                                    | IE11   | True               | Enterprise Mode |
|                                                                                                    | *://nolij.irttest.medaille.edu/nolijweb                                                                                                    | IE11   | True               | Enterprise Mode |
|                                                                                                    | *://nolij.medaille.edu/nolijweb                                                                                                    | IE11   | True               | Enterprise Mode |
|                                                                                                    | *://reporting-test.dcollege.net/                                                                                                    | IE11   | True               | Enterprise Mode |
|                                                                                                    | *://reporting-test.dcollege.net/workspace/index.jsp                                                                                                    | IE11   | True               | Enterprise Mode |
|                                                                                                    | *://reporting-test.irttest.drexel.edu/                                                                                                    | IE11   | True               | Enterprise Mode |
|                                                                                                    | *://reporting.dcollege.net/                                                                                                    | IE11   | True               | Enterprise Mode |
|                                                                                                    | *://reporting.drexel.edu/                                                                                                    | IE11   | True               | Enterprise Mode |
|                                                                                                    | *://reporting.drexel.edu/workspace/index.jsp                                                                                                    | IE11   | True               | Enterprise Mode |
|                                                                                                    | *://reporting.medaille.edu/                                                                                                    | IE11   | True               | Enterprise Mode |

7. Navigate to 'drexel.edu/reporting' and login with your Drexel One credentials

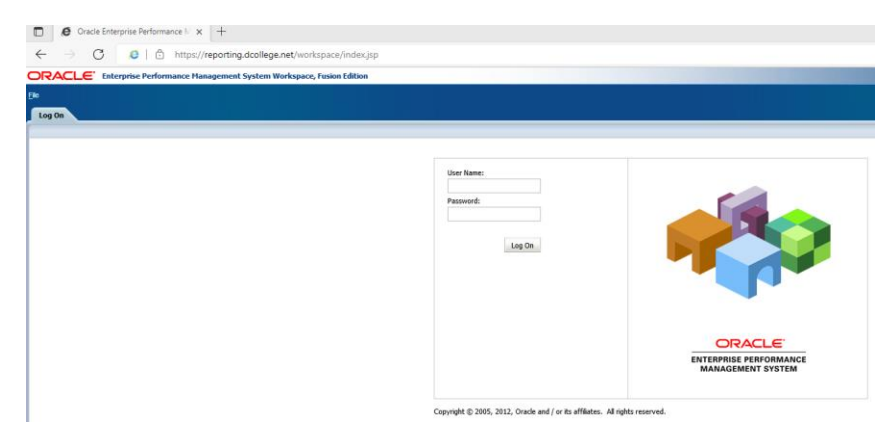

- 8. Check that you can navigate Hyperion by clicking on folders and reports. Depending on your monitor setup you may need to adjust the browser zoom until you are able to navigate with the mouse.
- 9. When you open a report for the first time you may receive a 'Pop-up blocked' warning on the right in the URL bar. Click on the warning and select 'Always allow pop-ups on this page'.
- 10. Try opening reports to verify that they can be viewed correctly. It's possible that the size of the screen needs to be changed from 100 to 67%.